## TO\_FILE\_F ABILITAZIONE DEI FARMACI H (al medico) PER PERMETTERNE LA GESTIONE IN FILE-F

ATTENZIONE: non devono essere abilitati <u>i farmaci dei protocolli dei citotossici</u> e non devono essere abilitati i <u>farmaci erogati in dimissione</u>

1. Attivare TO-File-F dall'apposita icona presente sul menu dei programmi (ex Book\_ac) ed accedere con il proprio numero di matricola (a 5 caratteri - es. 1234 diventa 01235) Utente: numero di matricola

password: ??????

appare la schermata seguente

2. Clicca sul menu "Abilitazioni" per effettuare la ricerca.

| odice Prodotto | Descrizione Prodotto | Forma Tipo CDC | Descrizione CDC | Erog. Diam |
|----------------|----------------------|----------------|-----------------|------------|
| CAPEC          | 17%                  |                |                 |            |
|                |                      |                |                 |            |
|                |                      |                |                 | Polisc     |
|                |                      |                |                 | 463-0      |
|                |                      |                |                 | Abiita P   |
|                |                      |                |                 | Elimin     |
|                |                      |                |                 | Disabil    |
|                |                      |                |                 | Esci       |

La ricerca si effettua inserendo:

- parte di 'Descrizione Prodotto' (carattere jolly "%")
- numero di 'Codice Prodotto'
- numero del CDC (a tre cifre -ad es.153 per l'Ematologia DH)

cliccando quindi sul pulsante "RICERCA".

- 3. Un volta apparso l'esito della ricerca bisogna posizionarsi sulla riga (di cui si vuol gestire il Farmaco od il CdC) bisogna:
  - cliccare su "ABILITA PROD" (per abilitare il farmaco ad un nuovo CdC) ed impostare, dalle tendine, <u>l' 'Erogatore'</u> ed il 'Tipo di Erogazione'(vedi sotto)

| Codice Prodot | to D             | escrizione Prodotto         | Forma      | Tipo | CDC | Descrizione CDC        |       | Erog. | Rissron               |
|---------------|------------------|-----------------------------|------------|------|-----|------------------------|-------|-------|-----------------------|
| 445448        | CAPECITABINA     | 150 MG 60 CPR - LOGIC       | CPR        | C -  | 450 | ONCOLOGIA MEDICA- COST | 1 COM | 0     | Tiperca               |
| 3956          | CAPECITABINA     | 150 MG CPR                  | CPR        | G 🗸  | 450 | ONCOLOGIA MEDICA- COST | 1 COM | 1     |                       |
| 3956          | CAPECITABINA     | 150 MG CPR                  | CPR        | G 🗸  | 450 | ONCOLOGIA MEDICA- COST | 1 COM | 3     |                       |
| 3956          | CAPECITABINA     | 150 MG CPR                  | CPR        | G 🗸  | 450 | ONCOLOGIA MEDICA- COST | 1 COM | 5     |                       |
| 3956          | CAPECITABINA     | 150 MG CPR                  | CPR        | G 🗸  | 450 | ONCOLOGIA MEDICA- COST | 1 COM | 0     | Pulisci               |
| 445447        | To-File-F        |                             |            |      |     | ×                      | I COM | 0     |                       |
| 3957          | Erogatore:       |                             |            |      |     | •                      | I CON | 0     |                       |
| 3957          | Prodotto:        | CAPECITABINA 150 MG CPR     |            |      |     | •                      | I CON | 5     | Abilita CDC           |
| 3957          | Tipo erogazione: |                             |            | •    |     | _                      | I COM | 3     | Abilita Prod          |
| 3957          | 1 3 1            |                             |            |      |     |                        | I COM | 1     |                       |
|               |                  | <u>Assegna abilitazione</u> | <u>C</u> ł | iudi | ]   |                        |       |       | Elimina<br>Disabilita |

## ABILITAZIONE DEI FARMACI H (al medico) PER PERMETTERNE LA GESTIONE IN FILE-F con FarmaSafe@ - Ospedali Riuniti di Bergamo -

 cliccare su "ABILITA CDC" (per abilitare il CdC ad un nuovo farmaco) ed impostare, dalle tendine, il 'Prodotto' ed il "Tipo erogazione' (vedi sotto)

| 🔆 To-File-F      |                                  | $\mathbf{X}$ |
|------------------|----------------------------------|--------------|
| Erogatore:       | Oncologia Medica- Costi comuni 🗾 |              |
| Prodotto:        | <b>•</b>                         |              |
| Tipo erogazione: | <b>_</b>                         |              |
|                  |                                  |              |
|                  |                                  |              |
|                  | Assegna abilitazione             |              |
|                  |                                  |              |

4. Per completare l'abilitazione bisogna impostare come segue in modo che 'Erogatore', 'Prodotto' e 'Tipo erogazione' siano debitamente compilati

| Codice Prodotto |               | Descrizione Prodotto                                                     | Forma | Tipo | CDC | Descrizione CDC             | Erog.         | Rissun          |
|-----------------|---------------|--------------------------------------------------------------------------|-------|------|-----|-----------------------------|---------------|-----------------|
| 3956            | CAPECITABII   | NA 150 MG CPR                                                            | CPR   | G 🗸  | 450 | ONCOLOGIA MEDICA- COSTI COM | 1             |                 |
| 3956            | CAPECITABI    | NA 150 MG CPR                                                            | CPR   | G 🚽  | 450 | ONCOLOGIA MEDICA- COSTI COM | 3             |                 |
| 3956            | CAPECITABI    | NA 150 MG CPR                                                            | CPR   | G 🗸  | 450 | ONCOLOGIA MEDICA- COSTI COM | 5             |                 |
| 3956            | CAPECITABI    | NA 150 MG CPR                                                            | CPR   | G 🗸  | 450 | ONCOLOGIA MEDICA- COSTI COM |               |                 |
| 😽 To-           | File-F        |                                                                          | ,     |      | ,   | ×                           | · · · ·       | <u>P</u> ulisci |
|                 | Erogatore:    | Oncologia Medica- Costi comuni                                           |       |      |     | •                           |               |                 |
|                 | Prodotto:     | cape                                                                     |       |      |     | <b>-</b>                    |               |                 |
| Τiμ             | o erogazione: | CAPECITABINA 150 MG 60 CPR - AVANT<br>CAPECITABINA 150 MG 60 CPR - LOGIC |       |      |     |                             |               | Abilita CDC     |
|                 |               | CAPECITABINA 150 MG CPR                                                  |       |      |     |                             |               | Abilita Prod    |
|                 |               | CAPECITABINA 500 MG 120 CPR - AVANT                                      |       |      |     |                             |               |                 |
|                 |               | CAPECITABINA 500 MG 120 CPR - LOGIC                                      |       |      |     |                             |               | Elimina         |
|                 |               |                                                                          |       |      |     |                             |               | Disabilita      |
|                 |               |                                                                          |       |      |     |                             |               |                 |
|                 |               |                                                                          |       |      |     |                             |               |                 |
|                 |               |                                                                          |       |      |     |                             | - PI          | <u>E</u> sci    |
|                 |               |                                                                          |       |      |     |                             | الت.          |                 |
|                 |               |                                                                          |       |      |     | <u> &lt; &lt;  174</u>      | <u>&gt;</u> > |                 |

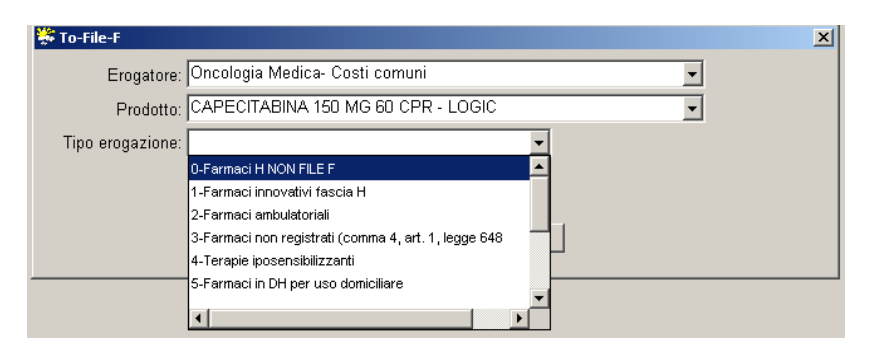

| 🏶 To-File-F                                  | × |
|----------------------------------------------|---|
| Erogatore: Oncologia Medica- Costi comuni 🗨  |   |
| Prodotto: CAPECITABINA 150 MG 60 CPR - LOGIC |   |
| Tipo erogazione: D-Farmaci H NON FILE F      |   |
|                                              |   |
|                                              |   |
| <u>A</u> ssegna abilitazione <u>C</u> hiudi  |   |
|                                              |   |

confermando con il pulsante "Assegna abilitazione"

| bilitazioni Prodotti- | CDC                                       |       |      |     |                           |       |                 |
|-----------------------|-------------------------------------------|-------|------|-----|---------------------------|-------|-----------------|
| Codice Prodotto       | Descrizione Prodotto                      | Forma | Tipo | CDC | Descrizione CDC           | Ero 🔺 | <b>Pieces</b>   |
| 4882                  | ANAGRELIDE 0,5 MG                         | CPS   | G 🗸  | 150 | EMATOLOGIA - COSTI COMUNI | 1     | <u><u> </u></u> |
| 13028                 | BORTEZOMIB 3,5 MG                         | FLC   | G 🗸  | 150 | EMATOLOGIA - COSTI COMUNI | 5     |                 |
| 1961                  | CICLOFOSFAMIDE 1000 MG EV LIOFILIZZATO SO | FLC   | G 🗸  | 150 | EMATOLOGIA - COSTI COMUNI | 5     |                 |
| 99                    | DASATINIB 50 MG AIFA ONCO CIN             | CPR   | G 🗸  | 150 | EMATOLOGIA - COSTI COMUNI | 1     |                 |
| 98                    | DASATINIB 70 MG AIFA ONCO CIN             | CPR   | G 🗸  | 150 | EMATOLOGIA - COSTI COMUNI |       | <u>P</u> ulisci |
| 111                   | DOXORUBICINA 200 MG/100 ML E.V. SOLO F    | FLC   | G 🗸  | 150 | EMATOLOGIA - COSTI COMUNI | 5     |                 |
| 2046                  | ERITROPOIETINA ALFA RIC.10000 U.I.EV/SC   | SIR   | G 🗸  | 150 | EMATOLOGIA - COSTI COMUNI | 3     |                 |
| 2055                  | ERITROPOIETINA BETA RIC.10000 U.I.EV/SC   | SIR   | G 🗸  | 150 | EMATOLOGIA - COSTI COMUNI | 3     | Abilita CDC     |
| 1619                  | FLUDARABINA 50 MG E.V. LIOFILIZZAT        | FLC   | G 🗸  | 150 | EMATOLOGIA - COSTI COMUNI | 5     | ALT: D. L       |
| 7970                  | GEMTUZUMAB 5 MG F LIOF.                   | F     | G 🗸  | 150 | EMATOLOGIA - COSTI COMUNI | 3     | Abilita Prod    |
| 4365                  | IMATINIB (MESILATO) 100 MG CAPSULA (      | CPS   | G 🗸  | 150 | EMATOLOGIA - COSTI COMUNI | 1     |                 |
| 7939                  | IMIGLUCERASI 200 UI I.V. (PER MALATT      | F     | G 🗸  | 150 | EMATOLOGIA - COSTI COMUNI | 10    | Elimina         |
| 2950                  | INTERF.ALFA-2A 3.000.000 UI/ML I.M./S.C.  | F     | G 🗸  | 150 | EMATOLOGIA - COSTI COMUNI | 3     | Disabilita      |
| 13019                 | LINEZOLID 600 MG                          | CPR   | G 🗸  | 150 | EMATOLOGIA - COSTI COMUNI | 1     |                 |
| 5421                  | METILPREDNISOLONE MG 125 IM/EV (EMIS      | F     | G 🗸  | 150 | EMATOLOGIA - COSTI COMUNI | 5     |                 |
| •                     |                                           |       |      |     |                           | •     | <u>E</u> sci    |
|                       |                                           |       |      |     | K < 1/                    | > >   |                 |

## MODIFICA DEI DATI GIA' INSERITI nelle ABILITAZIONI

dalla schermata d'esempio soprariportata e' sufficiente affettuare le operazioni selezionando la riga in cui si vuole effettuare la modifica e cliccare quindi sui pulsanti di destra scegliendo secondo le operazioni che si vogliono effettuare ABILITAZIONE DEI FARMACI H (al medico) PER PERMETTERNE LA GESTIONE IN FILE-F con FarmaSafe@ - Ospedali Riuniti di Bergamo -

## INSERIMENTO DI NUOVI FARMACI H PER PERMETTERNE LA GESTIONE IN FILE-F

1. Attivare To-File-F dall'apposita icona presente sul menu dei programmi (ex Book\_ac) ed accedere con il proprio numero di matricola (a 5 caratteri - es. 1234 diventa 01235) Utente: numero di matricola

password: ?????? Appare la schermata seguente 📅 To-File-F 💾 🛄 📂 👹 🏝 🏝 📲 🖓 👡 🗈 💌 🔏 🗂 File Funzioni Utilità Help Æ × ٢ ₽ × **6** ς. ĥ۲ File I Imp. FD Imp. Mov.FD Rendicont. Verifica cicli sp Prezzi

2. Clicca sul menu "Abilitazioni" per effettuare la ricerca.

| Codice Prodotto | Descrizione Prodotto | Forma Tipo CDC | Descrizione CDC | Erog. Ricerca |
|-----------------|----------------------|----------------|-----------------|---------------|
| CAPECI          | ~%                   |                |                 |               |
|                 |                      |                |                 |               |
|                 |                      |                |                 |               |
|                 |                      |                |                 | Pulisci       |
|                 |                      |                |                 |               |
|                 |                      |                |                 |               |
|                 |                      |                |                 | Abiita CDC    |
|                 |                      |                |                 | Abiita Prod   |
|                 |                      |                |                 |               |
|                 |                      |                |                 | Elimina       |
|                 |                      |                |                 | Disabilita    |
|                 |                      |                |                 |               |
| •               |                      |                |                 | Esci          |

La ricerca si effettua inserendo:

- parte di 'Descrizione Prodotto' (carattere jolly "%")
- numero di 'Codice Prodotto'
- numero del CDC (a tre cifre -ad es.153 per l'Ematologia DH)

cliccando quindi sul pulsante "RICERCA".

3. In caso di nuovo farmaco la ricerca non da alcun risultato... e la schermata appare come di seguito

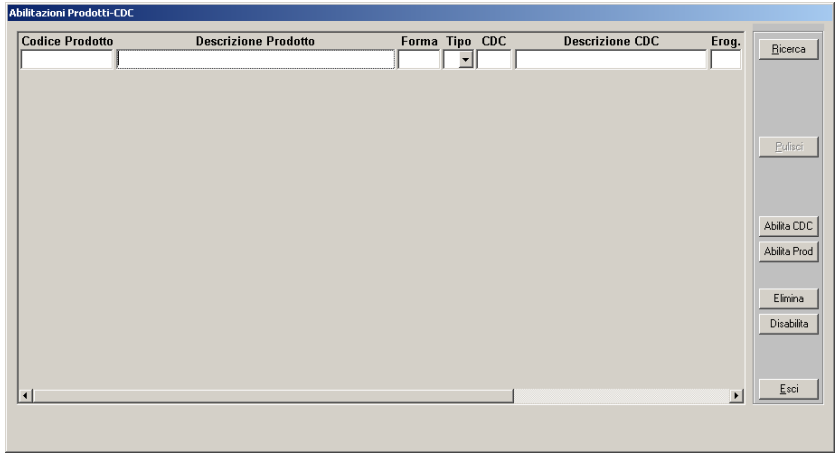

4. Cliccando su "ABILITA CDC" o su "ABILITA PROD" ed appare la schermata seguente

| 🐺 To-File-F      |                      | × |
|------------------|----------------------|---|
| Erogatore:       | <b>_</b>             |   |
| Prodotto:        | <b>_</b>             |   |
| Tipo erogazione: | <b>_</b>             |   |
|                  |                      |   |
|                  |                      |   |
|                  | Assegna abilitazione |   |
|                  |                      |   |

5. Per completare l'abilitazione bisogna impostare come segue in modo che 'Erogatore', 'Prodotto' e 'Tipo erogazione' siano debitamente compilati

| To-File-F        |                                                      |  |
|------------------|------------------------------------------------------|--|
| Erogatore:       | oncolo                                               |  |
| Prodotto:        | Oncologia Medica- Costi comuni                       |  |
| Tino erogazione: | Ortopedia e Traumatologia I - Costi comuni           |  |
| npo croguzione.  | Ostetricia e Ginecologia- costi comuni               |  |
|                  | Otorinolaringoiatria - Costi comuni                  |  |
|                  | Patologia neonatale - Costi comuni                   |  |
|                  |                                                      |  |
|                  |                                                      |  |
|                  |                                                      |  |
| To-File-F        |                                                      |  |
| Erogatore:       | Oncologia Medica- Costi comuni 🗨                     |  |
| Prodotto:        | CAPECITABINA 150 MG 60 CPR - LOGIC                   |  |
| Tino erogazione: |                                                      |  |
| npo orogaziono.  | 0-Farmaci H NON FILE F                               |  |
|                  | 1-Farmaci innovativi fascia H                        |  |
|                  | 2-Farmaci ambulatoriali                              |  |
|                  | 3-Farmaci non registrati (comma 4, art. 1, legge 648 |  |
|                  | 4-Terapie iposensibilizzanti                         |  |
|                  | 5-Farmaci in DH per uso domiciliare                  |  |
|                  |                                                      |  |
|                  |                                                      |  |
| To-File-F        |                                                      |  |
| Erogatore:       | Oncologia Medica- Costi comuni 💌                     |  |
| Prodotto:        | CAPECITABINA 150 MG 60 CPR - LOGIC                   |  |
| Tipo erogazione: | D-Farmaci H NON FILE F                               |  |
|                  |                                                      |  |
|                  | Assegna abilitazione                                 |  |
|                  |                                                      |  |

La conferma dell'abilitazione si effettua con il pulsante "Assegna abilitazione"